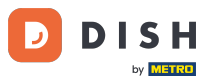

i

Willkommen beim Dashboard von DISH Reservation . In diesem Tutorial zeigen wir Ihnen, wie Sie interne Notizen für Ihre Reservierungen verwenden.

| <b>DISH</b> RESERVATION                              |                                                                                                    | 🌲 Test Bistro Training 🕤   🏄 🗸 🕞                               |
|------------------------------------------------------|----------------------------------------------------------------------------------------------------|----------------------------------------------------------------|
| Reservations                                         | Have a walk-in customer? Received a reservation request over phone / email? Don't forget reservation book! | t to add it to your WALK-IN ADD RESERVATION                    |
| 🍽 Table plan                                         | Wed, 27 Sep - Wed, 27 Sep                                                                                  |                                                                |
| 🎢 Menu 🐣 Guests                                      | There is <b>1</b> active limit configured for the selected time period                                     | Show more 🗸                                                    |
| ③ Feedback                                           |                                                                                                    |                                                                |
| ⊷ Reports                                            | All Completed Opcoming Car                                                                                 | ncelled 🔽 0 🖼 0 🧮 0/49                                         |
| <ul> <li>Settings ▼</li> <li>Integrations</li> </ul> |                                                                                                    |                                                                |
|                                                      |                                                                                                    |                                                                |
|                                                      | No reservations availab                                                                                    | ble                                                            |
|                                                      | Print                                                                                                    | ?                                                              |
| Pause online reservations                            | Designed by Hospitality Digital GmbH. All rights reserved.                                                 | FAQ   Terms of use   Imprint   Data privacy   Privacy Settings |

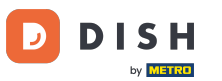

• Wenn Sie das Menü "Reservierungen" auswählen, wird Ihnen eine Übersicht Ihrer Reservierungen angezeigt.

| <b>DISH</b> RESERVATION                                |                                                                                                    | 🌲 🔹 Test Bistro Training 🕤 🛛 🎽 🖝 🚱                             |
|--------------------------------------------------------|----------------------------------------------------------------------------------------------------|----------------------------------------------------------------|
| Reservations                                           | Have a walk-in customer? Received a reservation request over phone / email? Don't forge reservation book! | et to add it to your WALK-IN ADD RESERVATION                   |
| 🛏 Table plan                                           |                                                                                                    |                                                                |
| 🎢 Menu                                                 | Wed, 27 Sep - Wed, 27 Sep                                                                                 | p 🗎 🔪                                                          |
| 🐣 Guests                                               | There is <b>1</b> active limit configured for the selected time period                                    | Show more 🗸                                                    |
| Feedback                                               |                                                                                                    |                                                                |
| 🗠 Reports                                              | ○ All ○ Completed                                                                                         | incelled ♥ 0 ♣ 0 Ħ 0/49                                        |
| 🗢 Settings 👻                                           |                                                                                                    |                                                                |
| 𝔗 Integrations                                         | No reservations availab                                                                                   | ble                                                            |
|                                                        | Print                                                                                                    | ?                                                              |
| Too many guests in house?<br>Pause online reservations | Designed by Hospitality Digital GmbH. All rights reserved.                                                | FAQ   Terms of use   Imprint   Data privacy   Privacy Settings |

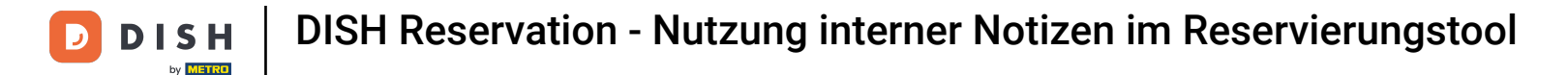

## Um eine Reservierung manuell hinzuzufügen, klicken Sie auf RESERVIERUNG HINZUFÜGEN .

| <b>DISH</b> RESERVATION                                |                                               |                             |                           |                               | <b>*</b> •  | Test Bistro Traiı  | ning 🕤 🛛      | <u> 취</u> 분 ~ |        |
|--------------------------------------------------------|-----------------------------------------------|-----------------------------|---------------------------|-------------------------------|-------------|--------------------|---------------|---------------|--------|
| Reservations                                           | Have a walk-in customer?<br>reservation book! | Received a reservation rec  | quest over phone / email? | Don't forget to add it to you | ur          | WALK-IN            | ADD RESERVA   | TION          |        |
| 🎮 Table plan                                           |                                               |                             |                           |                               |             |                    |               |               |        |
| 🍴 Menu                                                 |                                               |                             | Wed, 27 Sep -             | Wed, 27 Sep                   |             |                    | -             |               |        |
| 📇 Guests                                               | There is <b>1</b> active limit cont           | igured for the selected tim | ne period                 |                               |             |                    | Show          | more 🗸        |        |
| Feedback                                               |                                               |                             |                           |                               |             |                    |               |               |        |
| 🗠 Reports                                              |                                               | ⊖ Completed                 | Upcoming                  | ⊖ Cancelled                   |             | <b>₩</b> 0         | <b>円</b> 0/49 |               |        |
| 🌣 Settings 👻                                           |                                               |                             |                           |                               |             |                    |               |               |        |
|                                                        |                                               |                             | No reserva                | tions available               |             |                    |               |               |        |
|                                                        | Print                                         |                             |                           |                               |             |                    |               | 2             |        |
| Too many guests in house?<br>Pause online reservations | Designed by Hospitality Digital Gml           | oH. All rights reserved.    |                           |                               | FAQ   Terms | s of use   Imprint | Data privacy  | Privacy Set   | ttings |

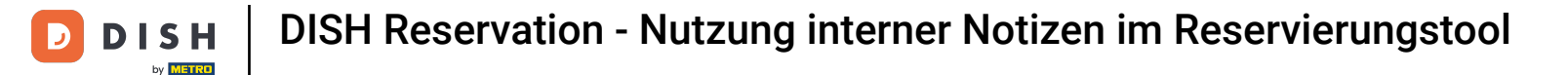

Es öffnet sich ein neues Fenster, in dem Sie die wesentlichen Reservierungsdaten eingeben können .

| <b>DISH</b> RESERVATION                                |                            |                                                |                  |                               | <b>≜</b> • | Test Bistro Training 🕤       | ~ 계환 |   |
|--------------------------------------------------------|----------------------------|------------------------------------------------|------------------|-------------------------------|------------|------------------------------|------|---|
| Reservations                                           | Have a walk-in cust        | omer? Received a reservation request over phon | e / email? Don't | t forget to add it to your re | eservation | n book!                      | Back | ) |
| 🛏 Table plan                                           | Reservation in             | formation                                      |                  | Guest information             |            |                              |      |   |
| 🎢 Menu                                                 | '#' Guests *               |                                                |                  | Last name                     |            |                              |      |   |
| 📇 Guests                                               | Date *                     | Fri, 20/10/2023                                |                  | First name                    |            |                              |      |   |
| Feedback                                               | Time *                     | - time -                                       | •                | Phone                         |            |                              |      |   |
| 🗠 Reports                                              | Duration (in<br>Min/Hours) | Please select capacity and time first          | •                | Email                         |            |                              |      |   |
| 🗢 Settings 👻                                           | Table(s)                   | Please select time slot first                  | •                | Reservation notes             |            |                              |      |   |
| 𝔗 Integrations                                         | Source                     | Please select                                  | •                | Internal note. Will be        | shown      | for this reservation only.   |      |   |
|                                                        | Occasion                   | Please select                                  | -                | e.g. window seat, occ         | asion      |                              |      |   |
|                                                        |                            |                                                | _                |                               |            |                              | li   |   |
|                                                        |                            |                                                |                  | Internal guest info           | rmatior    | 1                            |      |   |
|                                                        |                            |                                                |                  | Note will be shown o          | on all res | ervations made by this guest | :.   |   |
|                                                        |                            |                                                |                  | e.g. 10% discount, VIP        | )          |                              |      |   |
| Too many guests in house?<br>Pause online reservations |                            |                                                |                  |                               |            |                              | lo   |   |
|                                                        |                            |                                                |                  | Allorgios                     |            |                              |      |   |

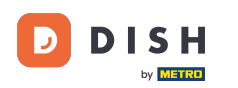

## Geben Sie anschließend die Angaben zum Gast ein . Hinweis: Vorname oder Nachname, einer der Ð beiden ist Pflicht.

| <b>DISH</b> RESERVATION                                |                            |                                              |                    | 🌲 🔹 Test Bistro Training 🕤 🛛 🏄 🗸 🚱                         |
|--------------------------------------------------------|----------------------------|----------------------------------------------|--------------------|------------------------------------------------------------|
| Reservations                                           | Have a walk-in custo       | omer? Received a reservation request over pl | none / email? Don' | on't forget to add it to your reservation book!<br>Back    |
| 🛏 Table plan                                           | Reservation in             | formation                                    |                    | Guest information                                          |
| 🎢 Menu                                                 | '#' Guests *               | 2                                            |                    | Last name                                                  |
| 📇 Guests                                               | Date *                     | Fri, 20/10/2023                              |                    | First name                                                 |
| Seedback                                               | Time *                     | 05:45 pm (156 seats)                         | •                  | Phone                                                      |
| 🗠 Reports                                              | Duration (in<br>Min/Hours) | 02:30                                        | •                  | Email                                                      |
| 💠 Settings 👻                                           | Table(s)                   | n                                            | <b>•</b>           | Reservation notes                                          |
| ${\cal S}$ Integrations                                | Source                     | Phone                                        | •                  | Internal note. Will be shown for this reservation only.    |
|                                                        | Occasion                   | Casual dining                                | •                  | e.g. window seat, occasion                                 |
|                                                        |                            |                                              |                    |                                                            |
|                                                        |                            |                                              |                    | Internal guest information                                 |
|                                                        |                            |                                              |                    | Note will be shown on all reservations made by this guest. |
|                                                        |                            |                                              |                    | e.g. 10% discount, VIP                                     |
| Too many guests in house?<br>Pause online reservations |                            |                                              |                    |                                                            |

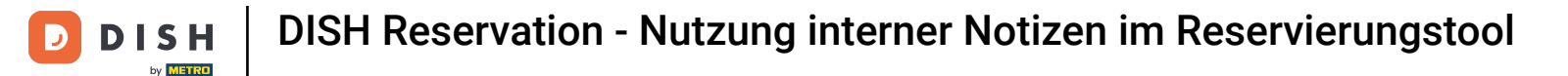

Wenn Anmerkungen zur Reservierung vorhanden sind, können Sie diese unter Reservierungsnotizen hinterlassen. Nutzen Sie das entsprechende Textfeld, um die Informationen einzutragen.

| <b>DISH</b> RESERVATION                                |                            |                                            |                      |                         | <b>≜</b> °     | Test Bistro Training 🕤      | * · · | $\mathbf{b}$ |
|--------------------------------------------------------|----------------------------|--------------------------------------------|----------------------|-------------------------|----------------|-----------------------------|-------|--------------|
| Reservations                                           | Have a walk-in custor      | mer? Received a reservation request over p | ohone / email? Don't | forget to add it to you | ur reservation | book!                       | Back  |              |
| Ħ Table plan                                           | Reservation info           | ormation                                   |                      | Guest information       | on             |                             |       |              |
| 🎢 Menu                                                 | '#' Guests *               | 2                                          |                      | Last name               | Doe            |                             |       |              |
| 📇 Guests                                               | Date *                     | Fri, 20/10/2023                            |                      | First name              | John           |                             |       |              |
| Feedback                                               | Time *                     | 05:45 pm (156 seats)                       | •                    | Phone                   |                |                             |       |              |
| 🗠 Reports                                              | Duration (in<br>Min/Hours) | 02:30                                      | •                    | Email                   |                |                             |       |              |
| 🌣 Settings 👻                                           | Table(s)                   | 11                                         |                      | Reservation not         | es             |                             |       |              |
| ${\cal O}$ Integrations                                | Source                     | Phone                                      | •                    | Internal note. Will     | l be shown f   | for this reservation only.  |       |              |
|                                                        | Occasion                   | Casual dining                              | •                    | e.g. window seat,       | occasion       |                             | #     |              |
|                                                        |                            |                                            | L                    | Internal guest ir       | nformation     |                             | _     |              |
|                                                        |                            |                                            |                      | Note will be show       | n on all rese  | ervations made by this gues | t.    |              |
|                                                        |                            |                                            |                      | e.g. 10% alscount,      | VIP            |                             |       |              |
| Too many guests in house?<br>Pause online reservations |                            |                                            |                      |                         |                |                             | li    |              |
|                                                        |                            |                                            |                      | Allorgios               |                |                             |       |              |

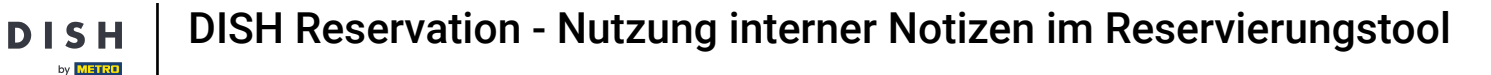

• Gibt es weitere Angaben zum Gast? Diese hinterlassen Sie unter Interne Gastinformationen in den entsprechenden Feldern .

| DISH RESERVATION                                      |                                      | 🌲 Test Bistro Training 🕤 🛛 🎽 🔽 🚱                                                                                 |
|-------------------------------------------------------|--------------------------------------|----------------------------------------------------------------------------------------------------|
| Reservations                                          | II   •                               | Reservation notes                                                                                                |
| Table plan Occasion                                   | Casual dining •                      | Needs a business receipt.                                                                                        |
| Image: Menu                                           |                                      |                                                                                                    |
| <ul><li>Guests</li><li>Feedback</li></ul>             |                                      | Internal guest information                                                                                       |
| ₩ Reports                                             |                                      | Note will be shown on all reservations made by this guest.           e.g. 10% discount, VIP                      |
| ¢ Settings →                                          |                                      | e e                                                                                                    |
|                                                       |                                      | Allergies  Gluten Sesame Nuts Crustacean Eggs Fish  Mustard Lactose Celery Peanuts Shellfish Soy Lupins Sulphite |
|                                                       |                                      | Diet<br>Gluten-free Halal Kosher Lactose-free Vegan<br>Vegetarian                                                |
| Too many guests in house? III Designed by DISH Digita | Solutions GmbH. All rights reserved. | SAVE FAQ   Terms of use   Imprint   Data privacy   Privacy Settings                                              |

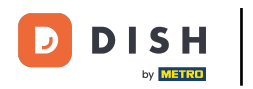

• Wenn Sie alle Informationen eingegeben haben, klicken Sie auf SPEICHERN, um die Reservierung hinzuzufügen.

| <b>DISH</b> RESERVATION   |                             |                                     |   | ¥.                               | Test Bistro Training 🕤 🛛            | <u> 4</u><br>4<br>7<br>7<br>7<br>7<br>7 |        |
|---------------------------|-----------------------------|-------------------------------------|---|----------------------------------|-------------------------------------|-----------------------------------------|--------|
| Reservations              | Table(s)                    | n                                   | • | Reservation notes                |                                     |                                         |        |
|                           | Source                      | Phone                               | • | Internal note. Will be shown     | for this reservation only.          |                                         |        |
| 🛏 Table plan              |                             |                                     |   | Needs a business receipt.        |                                     |                                         |        |
| 🍴 Menu                    | Occasion                    | Casual dining                       | • |                                  |                                     |                                         |        |
| 🛎 Guests                  |                             |                                     |   |                                  |                                     | - w                                     |        |
| 🙂 Feedback                |                             |                                     |   | Internal guest information       | 1                                   |                                         |        |
|                           |                             |                                     |   | Note will be shown on all res    | ervations made by this guest.       |                                         |        |
| 🗠 Reports                 |                             |                                     |   | Does not like his cola with ice. |                                     |                                         |        |
| 🔹 Settings 👻              |                             |                                     |   |                                  |                                     |                                         |        |
| ${\cal S}$ Integrations   |                             |                                     |   | Allergies                        |                                     |                                         |        |
|                           |                             |                                     |   | Gluten Sesame Nuts               | 🗌 Crustacean 🔲 Eggs 🗹 Fish          |                                         |        |
|                           |                             |                                     |   | 🗌 Mustard 🗌 Lactose 🗌 Celer      | ry 🗌 Peanuts 🗹 Shellfish 🗌 So       | У                                       |        |
|                           |                             |                                     |   | 🗌 Lupins 🔲 Sulphite              |                                     |                                         |        |
|                           |                             |                                     |   | Diet                             |                                     |                                         |        |
|                           |                             |                                     |   | 🗌 Gluten-free 🗌 Halal 🗌 Kosł     | ner 🗌 Lactose-free 🗌 Vegan          |                                         |        |
|                           |                             |                                     |   | 🗌 Vegetarian                     |                                     |                                         |        |
|                           |                             |                                     |   |                                  |                                     | SAVE                                    | ]      |
| Pause online reservations | Designed by DISH Digital Sc | olutions GmbH. All rights reserved. |   | FAQ   Ter                        | rms of use   Imprint   Data privacy | Privacy Set                             | ttings |

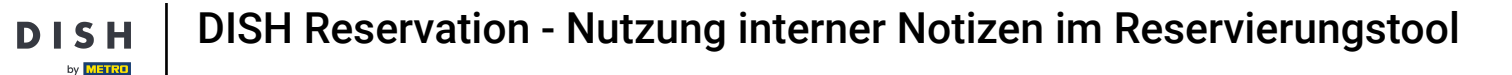

i

Das war's. Du hast das Tutorial abgeschlossen und weißt nun, wie du interne Notizen für deine Reservierungen nutzen kannst.

| <b>DISH</b> RESERVATION                                |                                                                                                    | <b>¢</b> ° | Test Bistro     | Training 🕤          | <u> </u>       |         |
|--------------------------------------------------------|----------------------------------------------------------------------------------------------------|------------|-----------------|---------------------|----------------|---------|
| Reservations                                           | Have a walk-in customer? Received a reservation request over phone / email? Don't forget to add it to your reservation book! |            | WALK-IN         | ADD RESEF           | RVATION        |         |
| 🍽 Table plan                                           |                                                                                                    |            |                 |                     |                |         |
| 🎢 Menu                                                 | Fri, 20 Oct - Fri, 20 Oct       All services                                                                                 |            |                 |                     | ~              |         |
| 🐣 Guests                                               | There is <b>1</b> active limit configured for the selected time period                                                       |            |                 | Sho                 | ow more 🗸      |         |
| Feedback                                               |                                                                                                    |            |                 |                     |                |         |
| 🗠 Reports                                              | ○ All ○ Completed                                                                                                    |            | <b>⊡</b> 1 4    | <b>2</b> = 1/3      | 57             |         |
| 🗢 Settings 👻                                           | Fri, 20/10/2023                                                                                                    |            |                 |                     |                |         |
| 8 Integrations                                         | 05:45 PM Doe, John 2 guest(s) 11 (Restauran                                                                                  | nt)        |                 | Confirmed           | ~              |         |
|                                                        | "Needs a business receipt."<br>(Reservation Note)                                                                            |            |                 |                     |                |         |
|                                                        | ♣ "Does not like his cola with ice." (Internal guest note)                                                                   |            |                 |                     |                |         |
|                                                        | Allergies: Fish, Shellfish                                                                                                   |            |                 |                     |                |         |
|                                                        | Print                                                                                                    |            |                 |                     |                |         |
|                                                        |                                                                                                    |            |                 |                     | 6              |         |
| Foo many guests in house?<br>Pause online reservations | Designed by DISH Digital Solutions GmbH. All rights reserved.                                                                | AQ   Ter   | rms of use   Im | nprint   Data priva | cy   Privacy S | ettings |

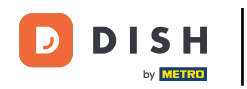

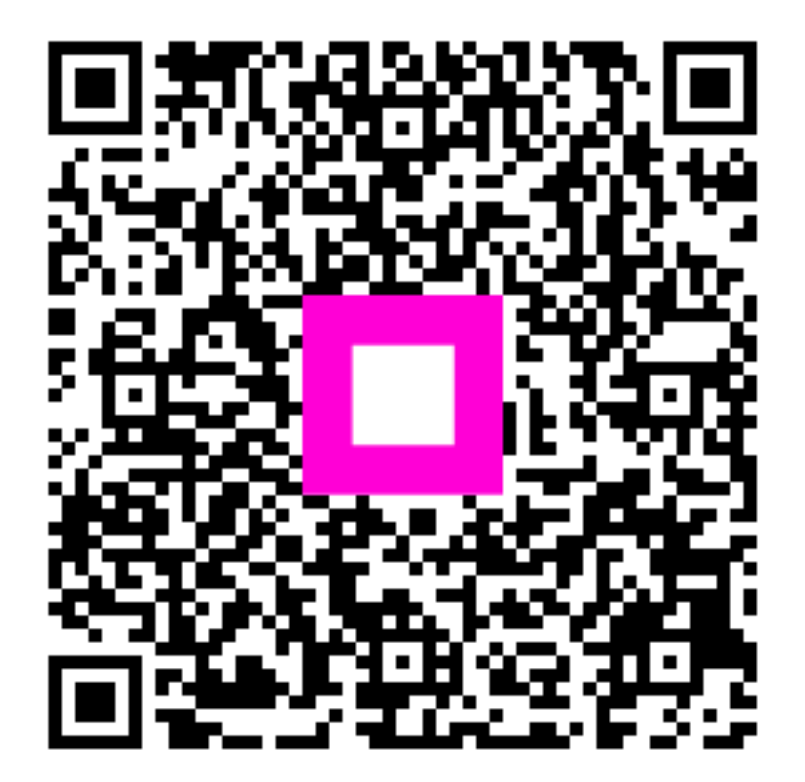

Scannen, um zum interaktiven Player zu gelangen